#### Actualización masiva de datos en Odoo (Importación y Exportación)

Odoo permite actualizar datos en masa mediante la **exportación y reimportación de archivos CSV o Excel**. Este método es útil para modificar grandes volúmenes de información sin necesidad de cambiar cada registro manualmente.

# 1. Exportación de Datos

La exportación sirve para obtener una plantilla con los datos actuales y modificarla antes de importarla nuevamente.

#### Pasos para exportar datos:

- 1. **Navegar hasta el módulo** correspondiente (Ejemplo: Contactos, Productos, Empleados, etc.).
- 2. Seleccionar los registros que deseas modificar (Cambiar de vista a "Lista" para que permita seleccionar).
- 3. Hacer clic en Acción > Exportar.
- 4. En la ventana emergente:
  - Elegir los campos que deseas exportar.
  - Seleccionar el formato CSV o XLSX.
  - Guardar la selección si planeas usarla frecuentemente.
- 5. Hacer clic en **Exportar** para descargar el archivo.

### 2. Edición de Datos en el Archivo

- **No modificar** el ID de los registros exportados, ya que Odoo lo usa para actualizar la información correctamente.
- Editar solo las columnas necesarias, evitando cambios en campos clave que puedan generar errores.

# 3. Importación de Datos

Después de realizar las modificaciones, el archivo debe importarse a Odoo.

#### Pasos para importar datos:

- 1. Ir al módulo correspondiente y hacer clic en Favoritos > Importar registros.
- 2. Subir el archivo editado en formato CSV o Excel.
- 3. Verificar la compatibilidad de los datos:
  - Odoo mostrará una vista previa indicando posibles errores.
  - Si hay errores, corregirlos en el archivo y volver a intentarlo.

4. Hacer clic en Validar y luego en Importar para aplicar los cambios.

#### Recomendaciones

- ✓ Antes de importar, **realizar una copia de seguridad** de los datos.
- ✓ Usar exportaciones con ID para evitar duplicados.
- ✓ Si aparecen errores, revisar la estructura del archivo y los nombres de las columnas.
- ✓ Para grandes volúmenes de datos, **importar en lotes pequeños** para evitar fallos.

Con este método, puedes actualizar información masivamente de manera rápida y segura en Odoo.